| FICHE FORME : Utiliser AUDACITY 2.0.0 pour<br>marquer une forme musicale                                                                                                    |  |  |  |  |  |
|----------------------------------------------------------------------------------------------------|--|--|--|--|--|
| Tu <u>ouvres</u> Audacity                                                                                                    |  |  |  |  |  |
| Tu vas dans le "commun" récupérer le fichier <i>"Jazz et java.mp3</i> ".<br>Tu le <u>Copies/colles</u> dans <i>Mes documents/Ma musique</i>                                                                                                    |  |  |  |  |  |
| Tu l'ouvres dans Audacity à partir du menu "Fichier" Fichier Edition Affichage Transport Pistes Générer Effets   Nouveau Ouvrir Ouvrir Ctrl+N                                                                                                    |  |  |  |  |  |
| Tu cliques sur "marche" pour <u>écouter</u> le fichier Pour arrêter                                                                                                    |  |  |  |  |  |
| Tu utilises toujours cet outil pour te positionner sur le fichier audio                                                                                                    |  |  |  |  |  |
| Après avoir repéré à l'écoute le début d'une<br>partie, tu <u>insères</u> un Marqueur à l'aide du<br>raccourci-clavier <b>Ctrl</b> + <b>B</b> . Tu renouvelles<br>l'opération pour chacune des parties.<br>Pour <u>déplacer</u> un<br>Marqueur tu cliques et<br>déplaces le rond : il<br>devient blanc,<br><b>Pour</b> <u>nommer</u> le<br>Marqueur (refrain1,<br>couplet1, refrain2 etc.)<br>tu cliques dessus : il<br>devient blanc, tu peux<br>écrire<br><b>Refrain 1</b> |  |  |  |  |  |
| Tu obtiens ce type d'affichage                                                                                                    |  |  |  |  |  |
| Tu peux <u>effacer</u> un Marqueur en utilisant touche d'effacement ( <i>Backspace</i> ) jusqu'à la suppression de tous les caractères du Marqueur et du Marqueur lui même                                                                                                    |  |  |  |  |  |
| Quand tu as fini, tu ouvres le Menu "Fichier →Exporter les marqueurs", et tu <u>sauvegardes</u> dans le dossier Mes documents/Ma musique, un fichier-texte à ton nom, de ce type : E_Delc_Marqueurs-Rondo.txt                                                                                                    |  |  |  |  |  |
| Enfin, toujours dans le Menu " <i>Fichier</i> ", tu <u>sauvegardes</u> au format Ogg Vorbis (.ogg) ton fichier-son toujours en y mettant ton initiale de prénom et ton nom, dans le dossier Mes documents/Ma musique.                                                                                                    |  |  |  |  |  |

| Prénom Nom :                                                        | Classe : | oui | non |
|---------------------------------------------------------------------|----------|-----|-----|
| Je sais me connecter au réseau                                      |          |     |     |
| Je sais ouvrir Audacity                                             |          |     |     |
| Je sais importer un fichier audio                                   |          |     |     |
| Je sais utiliser les marqueurs : les placer et les renommer         |          |     |     |
| Je sais exporter un fichier de marqueurs B2i D3→b                   |          |     |     |
| Je sais exporter un fichier-son dans un autre format audio B2i D1→b |          |     |     |
| Je sais organiser mon travail B2i D1→a                              |          |     |     |